SFRA (Storefront Reference Architecture) Version

# PEPPERJAM-SALESFORCE COMMERCE CLOUD INTEGRATION

09.07.18

Presented by

pepperjam

## Contents

| SUM   | MARY                                                | 3                          |
|-------|-----------------------------------------------------|----------------------------|
| 1     | COMPONENT OVERVIEW                                  | 3                          |
| 1.1   | FUNCTIONAL OVERVIEW                                 | 3                          |
| 1.2   | PRE-WORK EF                                         | ROR! BOOKMARK NOT DEFINED. |
| 1.3   | COMPATABILITY                                       | 4                          |
| 1.4   | PRIVACY, PAYMENT                                    | 4                          |
| 2     | PRE-WORK                                            | 4                          |
| 3     | IMPLEMENTATION GUIDE                                | 4                          |
| 3.1   | GENERAL IMPLEMENTATION: INSTALLING THE CARTRIDGE ON | THE SANDBOX 5              |
| 3.2   | SET UP BUSINESS MANAGER                             | 7                          |
| 3.2.1 | MANAGE SITES SETTINGS                               | 7                          |
| 3.2.2 | CONFIGURE ORDER CORRECTION FEED (OPTIONAL)          | 12                         |
| 3.2.3 | IMPORT AND EXPORT SETTINGS                          | 8                          |
| 3.2.4 | CONFIGURE CUSTOM SITE PREFERENCES FOR PEPPERJAM     | 13                         |
| 3.3   | INTEGRATE PEPPERJAM SETTINGS INTO YOUR STOREFRONT   | 14                         |
| 3.3.1 | PEPPERJAM DYNAMIC ADVERTISER PIXEL                  | 14                         |
| 3.3.2 | PEPPERJAM GATEWAY ADVERTISER PIXEL                  | 15                         |
| 3.3.3 | PEPPERJAM TAG CONTAINER ER                          | ROR! BOOKMARK NOT DEFINED. |
| 3.4   | JOBS RUN                                            | 16                         |
| 4     | TESTING                                             | 17                         |
| 5     | SUPPORT                                             | 17                         |

#### Summary

This document provides technical instructions for using the Pepperjam Salesforce Commerce Cloud Cartridge to integrate the Pepperjam Dynamic Advertiser Pixel, Gateway Advertiser and Pixel Tag Container into a Salesforce Commerce Cloud storefront. It also provides access to Advanced Product Feed and Sales Correction Feed for the Pepperjam service.

#### Glossary

| Term                  | Description                                                                  |
|-----------------------|------------------------------------------------------------------------------|
| SFCC                  | Salesforce Commerce Cloud (formerly Demandware)                              |
| Business Manager (BM) | The primary tool used to configure the SFCC platform and customer storefront |
| SFRA                  | Storefront Reference Architecture                                            |

#### Version

| Version | Last Updated | Notes                            |
|---------|--------------|----------------------------------|
| V1.0    | 8/13/2018    | Initial version                  |
| V1.1    | 9/7/2018     | Updated to accommodate Apple ITP |

## 1 Component Overview

#### 1.1 FUNCTIONAL OVERVIEW

The Pepperjam cartridge enables a merchant to set the Pepperjam Dynamic Advertiser Pixel, Gateway Advertiser and Pixel Tag Container in SFCC and manage each by selecting enable or disable. The cartridge also generates a product feed. Additionally

an optional transaction error and correction feed is generated that shows orders with corrections (like returns).

#### **1.2 COMPATABILITY**

The cartridge is designed for Salesforce Commerce Cloud API version 18.6 with controllers. Compatibility Mode: 16.2. It is expected to be backward compatible with older versions of SiteGenesis. The cartridge utilizes the Pepperjam Dynamic Pixel.

#### 1.3 PRIVACY, PAYMENT

Pepperjam's cartridge does not collect and process any user profile information or billing information.

## 2 Pre-work

Use of the Pepperjam SFCC Cartridge requires credentials from Pepperjam. Please contact your Pepperjam account team or launch team representative to receive:

- Pepperjam Program ID
- Pepperjam Tag ID

If you are contacting Pepperjam for the first time, please reach out to sfccpartners@pepperjam.com.

From your internal team:

• Optional: If you are setting up the order correction feed, you'll need an FTP site that Pepperjam can pick the feed up from. Therefore, gather these FTP credentials prior to starting.

## 3 Implementation Guide

# 3.1 GENERAL IMPLEMENTATION: INSTALLING THE CARTRIDGE ON THE SANDBOX

- 1. Open Demandware Studio.
- Import the downloaded cartridge. On the import screen, select: Existing Projects into Workspace

| e<br>ojects into Workspace<br>s |
|---------------------------------|
| e opjects into Workspace        |
| e<br>ojects into Workspace<br>s |
| s                               |
| s<br>≡                          |
| =                               |
| E                               |
| E                               |
|                                 |
|                                 |
|                                 |
|                                 |
|                                 |
|                                 |
|                                 |
| -                               |
| ~                               |
|                                 |
|                                 |
|                                 |
|                                 |
|                                 |
|                                 |

3. Link the cartridge to the sandbox

| 🖨 Import                                                                                                    | —                                                    | □ ×                                   |
|----------------------------------------------------------------------------------------------------|------------------------------------------------------|---------------------------------------|
| Import Projects<br>Select a directory to sea                                                                                                    | rch for existing Eclipse projects.                   |                                       |
| Select root directory: Select archive file: Projects:                                                                                           | C:\ICDLP\source\Pepperjam\Pepperjam\cartridges\ ~    | Browse<br>Browse                      |
| ✓ int_pepperjam_sfr                                                                                                    | a (C:\ICDLP\source\Pepperjam\Pepperjam\cartridges\in | Select All<br>Deselect All<br>Refresh |
| <ul> <li>Options</li> <li>Search for nested pro</li> <li>Copy projects into we</li> <li>Hide projects that all</li> <li>Working sets</li> </ul> | jects<br>orkspace<br>eady exist in the workspace     |                                       |
| Add project to work                                                                                                    | ing sets                                             | New<br>Select                         |
| ?                                                                                                    | < Back Next > Finish                                 | Cancel                                |

4. Select sandbox connection, then Properties. Select Project Reference and check in.

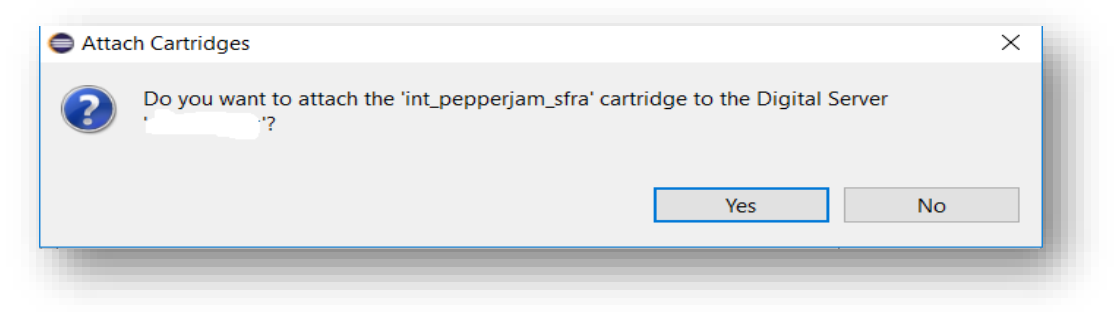

#### 3.2 SET UP BUSINESS MANAGER

#### 3.2.1 Manage Sites Settings

Go to Business Manager -> Site -> Manage Sites. Select the correct site, then select **Settings** tab. In the cartridge path add the following line:

 $SG\_changes\_sfra:app\_storefront\_base:modules:int\_pepperjam\_sfra$ 

| Administration > Sites > Manage Sites > MobileFirst - Setti                                                           | ngs                                                                                                    |
|----------------------------------------------------------------------------------------------------|----------------------------------------------------------------------------------------------------|
| General Settings Cache Site Status                                                                                    |                                                                                                    |
| - Settings                                                                                                    |                                                                                                    |
| Click Apply to save the details. Click Reset to revert to the last s                                                  | saved state.                                                                                                    |
| Instance Type: Sandbox/Development •                                                                                  |                                                                                                    |
| Deprecated. The preferred way of configuring HTTP and HTTPS<br>intended only to support an older configuration style. | S hostnames is by using new features of the site aliases configuration ("Site URLs/Aliases Configuration"). The HTTP                                                       |
| HTTP Hostname:                                                                                                    |                                                                                                    |
| Instance Type: All                                                                                                    |                                                                                                    |
| Cartridges:                                                                                                    | SG_changes_sfra:app_storefront_base:modules:int_pepperjam_sfra                                                                                                    |
| Effective Cartridge Path:                                                                                             | SG_changes_sfra<br>app_storefront_base<br>modules<br>int_pepperjam_sfra<br>plugin_apple_pay<br>plugin_facebook<br>plugin_pinterest_commerce<br>plugin_web_payments<br>core |
|                                                                                                    |                                                                                                    |
|                                                                                                    |                                                                                                    |

#### 3.2.2 Import and Export Settings

3.2.2.1 System Object Type Extensions

Go to Administration -> Site Development -> Import & Export. Upload systemobjecttype-extensions.xml from the metadata folder.

| Administration > Site Development > Import & Export                                                                         |               |
|----------------------------------------------------------------------------------------------------|---------------|
| Import & Export                                                                                                    |               |
| Meta Data                                                                                                    |               |
| Import and export your system meta data (i.e., system type extensions, custom object types, custom preference definitions). | Import Export |
| Geolocations                                                                                                    |               |
| Import geolocations for a country.                                                                                          | Import        |
| Import & Export Files                                                                                                    |               |
| <u>Upload</u> and <u>download</u> your import and export files.                                                             | Upload        |
|                                                                                                    |               |

Click on the import button to follow steps to import system-objecttype-extensions.xml

| Administration > Site Development > Import & Export                                                                         |                 |
|----------------------------------------------------------------------------------------------------|-----------------|
| Import & Export                                                                                                    |                 |
| Meta Data                                                                                                    |                 |
| Import and export your system meta data (i.e., system type extensions, custom object types, custom preference definitions). | Import Export   |
| Geolocations                                                                                                    | _               |
| Import geolocations for a country.                                                                                          | Import          |
| Import & Export Files                                                                                                    |                 |
| Upload and download your import and export files.                                                                           | Upload Download |
|                                                                                                    |                 |
|                                                                                                    |                 |

#### 3.2.2.2 Services

Go to Administration > Operations > Import & Export and upload services.xml from

the metadata folder.

| mport & Export                                                  |               |
|-----------------------------------------------------------------|---------------|
| Job Schedules                                                   |               |
| Import and export your job schedules.                           | Import Export |
| Job Schedules (deprecated)                                      |               |
| Import and export your deprecated job schedules.                | Import Export |
| Services                                                        |               |
| Import and export your services.                                | Import Export |
| Import & Export Files                                           |               |
| <u>Upload</u> and <u>download</u> your import and export files. | Upload        |
|                                                                 |               |

Click on Import and follow steps to import services.xml.

| mport & Export                                    |                 |
|---------------------------------------------------|-----------------|
|                                                   |                 |
| Job Schedules                                     |                 |
| Import and export your job schedules.             | Import Export   |
| Job Schedules (deprecated)                        |                 |
| Import and export your deprecated job schedules.  | Import Export   |
| Services                                          |                 |
| Import and export your services.                  | Import Export   |
| Import & Export Files                             |                 |
| Upload and download your import and export files. | Upload Download |

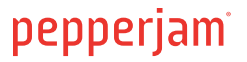

3.2.2.3 Configure Jobs.xml for Product Feed and Order Correction Feed

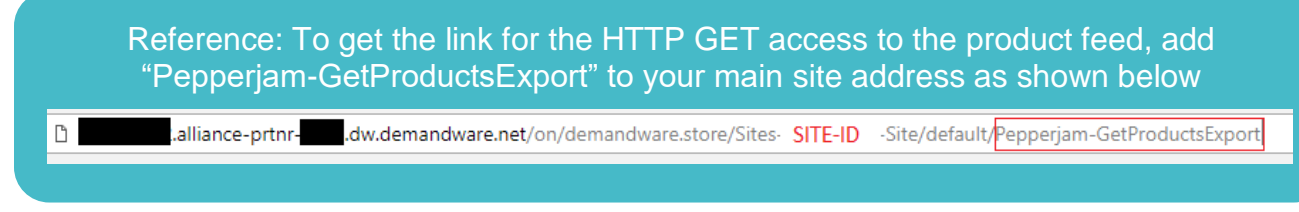

In the metadata folder in the file jobs.xml you need to define your siteID for the Product Feed and Order Corrections Feed jobs as shown below (NOTE: The Order Corrections Feed is Optional).

Product Feed:

| jobs xm   | Ins="http://www.demandware.com/xml/impex/jobs/2015-07-01">                                                                                                    |
|-----------|----------------------------------------------------------------------------------------------------|
| - < JOD   | priority = 0 job-id= Pepperjam-product_reed >                                                                                                    |
|           | description>creates csv file with all site products                                                                                                    |
|           | parameters/                                                                                                    |
|           | context site-id="Denneriam"/>                                                                                                    |
|           | <pre><sten enforce-restart="false" sten-id="Penperiam_product_feed" type="ExecuteScriptModule"></sten></pre>                                                                                                    |
|           | <pre>classificities (state) (history) (state) (state)</pre> |
|           | <ul> <li><pre>cusespinon</pre></li> <li><pre>cnarameters&gt;</pre></li> </ul>                                                                                                    |
|           | <pre><pre><pre><pre><pre><pre><pre><pre></pre></pre></pre></pre></pre></pre></pre></pre>                                                                                                    |
|           | <pre><pre><pre><pre><pre><pre><pre><pre></pre></pre></pre></pre></pre></pre></pre></pre>                                                                                                    |
|           | <pre><parameter name="ExecuteScriptModule.Transactional">false</parameter></pre>                                                                                                    |
|           |                                                                                                    |
|           |                                                                                                    |
| <         | /flow>                                                                                                    |
| <         | rules/>                                                                                                    |
| - <       | triggers>                                                                                                    |
|           | - <run-once enabled="false"></run-once>                                                                                                    |
|           | <pre><date>2018-05-18Z</date></pre>                                                                                                    |
|           | <time>10:19:40.000Z</time>                                                                                                    |
|           |                                                                                                    |
| <         | /triggers>                                                                                                    |
| <td></td> |                                                                                                    |

Order Feed (Optional – see section 3.2.3):

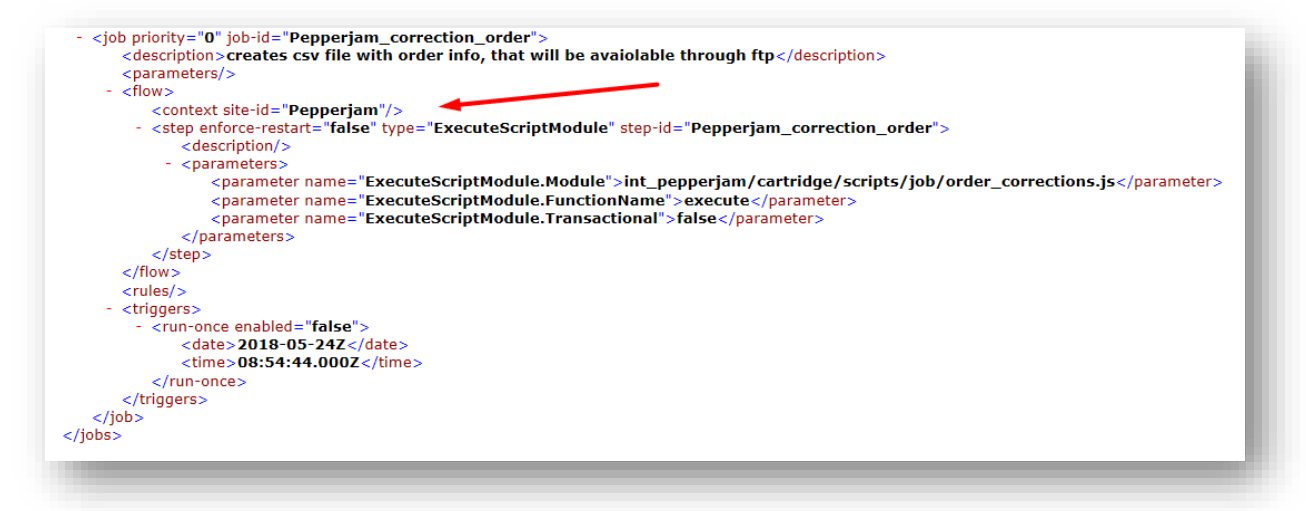

Or you can manually configure these settings in the Job Schedules section within BM after the import of jobs.xml as shown below:

| Administration feature    | ookup                 |                                  | <b>\</b>                        | Q                             |
|---------------------------|-----------------------|----------------------------------|---------------------------------|-------------------------------|
| E Replication             | C Sites               | 🕞 Site Development               | IIII Global Preferences         | II Operations                 |
| Data Replication          | Manage Sites          | Development Setup                | Locales                         | Job Schedules                 |
| Code Replication          | Customer Lists        | Code Deployment                  | Instance Time Zone              | Job History                   |
|                           | Content Libraries     | System Object Types              | Change History                  | Job Schedules (deprecated)    |
| Organization              | Batch Processes       | Custom Object Types              | OAuth2 Providers                | Job History (deprecated)      |
|                           | Embedded CDN Settings | Custom Error Pages               | Security                        | Job Statistics                |
| Organization Profile      |                       | Custom Maintenance Pages         | Store Locator Data              | Import & Export               |
| Users                     |                       | Deprecated API Usage             | Page Meta Tags                  | GMV Reports                   |
| Roles & Permissions       |                       | Import & Export                  | Feature Switches                | Custom Log Settings           |
| WebDAV Client Permissions |                       | Site Import & Export             | Order Search                    | Code Profiler                 |
|                           |                       | Open Commerce API Settings       | Sequence Numbers                | Pipeline Profiler             |
|                           |                       | Customer Service Center Settings | Products                        | <u>O</u> uota Status          |
|                           |                       |                                  | Retention Settings              | Change History                |
|                           |                       |                                  | Import & Export                 | Encryption Keys               |
|                           |                       |                                  | Global Timeouts                 | Private Keys and Certificates |
|                           |                       |                                  | Custom Preferences              | Services                      |
|                           |                       |                                  | Einstein Data Privacy Agreement | Service Status                |
|                           |                       |                                  | Anatytics                       | IP Address Geolocation Data   |

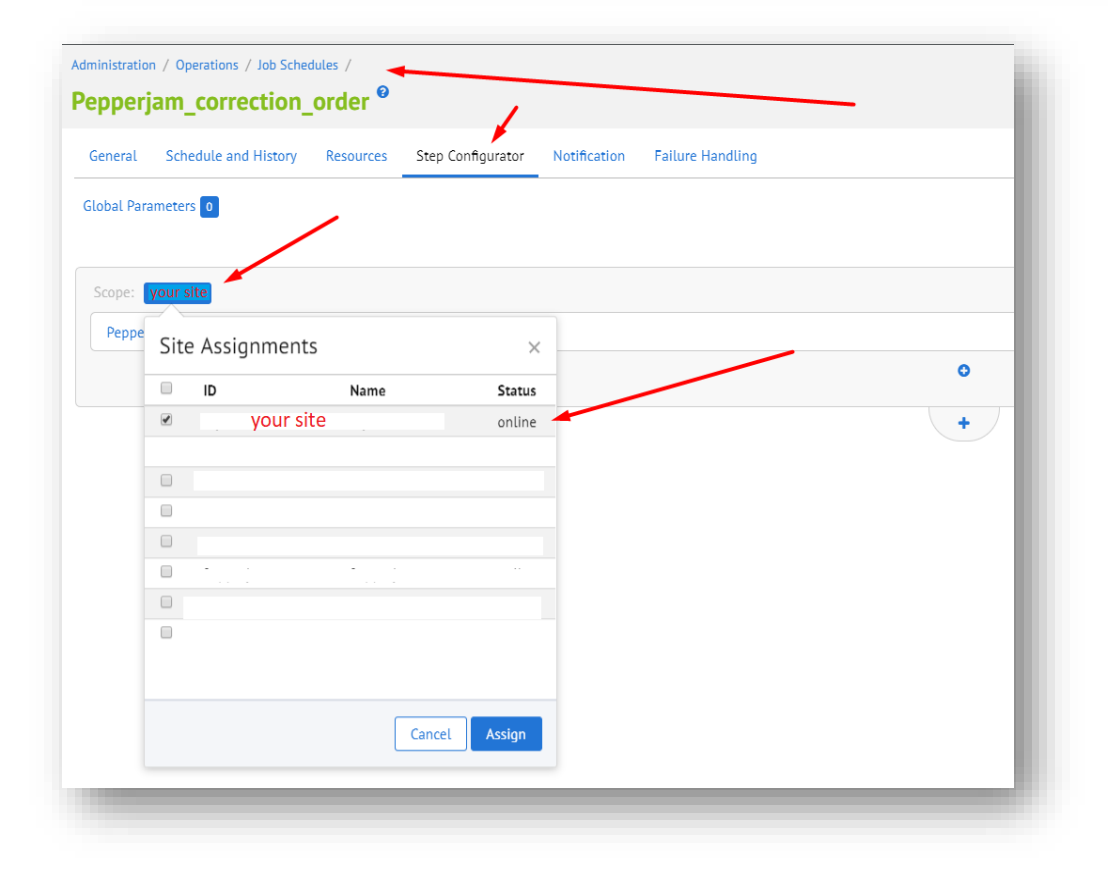

Go to Administration > Operations > Import & Export and upload jobs.xml from the metadata folder.

| Job Schedules                                     |               |
|---------------------------------------------------|---------------|
| Import and export your job schedules.             | Import Export |
| Job Schedules (deprecated)                        |               |
| Import and export your deprecated job schedules.  | Import Export |
| Services                                          |               |
| Import and export your services.                  | Import Export |
| Import & Export Files                             |               |
| Upload and download your import and export files. | Upload        |

Click on Import and follow the steps to import jobs.xml.

#### 3.2.3 Configure Order Correction Feed (OPTIONAL)

Pepperjam can receive order corrections such as full returns/cancellations to automatic reflect in the network within the transaction locking period to ensure advertisers do not pay commissions on transactions that customers returned or were cancelled. Pepperjam's Salesforce Commerce Cloud cartridge is able to process full order corrections, but not partial order corrections.

NOTE: If you use Salesforce Commerce Cloud's Order Management System (called SFCC OMS), then follow the steps below to configure the order correction feed for Pepperjam. For other order management systems, contact your Pepperjam account strategist or Pepperjam launch team representative for more information.

Before beginning this section, make sure you have your FTP credentials ready. In Business Manager go to Administration —> Operations —>Services then choose tab credentials:

| rvices    | Profiles Credentials |     |      |
|-----------|----------------------|-----|------|
| ervice    | e Credentials        |     | _    |
| elect All | Name                 | URL | User |
|           |                      |     |      |
|           |                      |     |      |
|           |                      |     |      |
|           | pepperiamFTP         |     |      |
|           | 1-1-1-4              |     |      |
|           |                      |     |      |
|           |                      |     |      |
|           |                      |     |      |

Choose 'pepperjamFTP' and enter your credentials. Press save.

| Apply Reset |
|-------------|
|             |
|             |

#### 3.2.4 Configure Custom Site Preferences for Pepperjam

Go to Business Manager: Sites -> Your Site -> Site Preferences -> Custom Site Preferences -> Pepperjam.

| Name             | Description                                                                                                    |
|------------------|----------------------------------------------------------------------------------------------------|
| Enable Pepperjam | Turns on\off the Pepperjam integration. Set this value to Yes.                                                                                                    |
| Pepperjam ID     | Pepperjam Program ID (PID). You can get this from your<br>Pepperjam account representative or Pepperjam launch<br>team member.                                     |
| Pepperjam Tag ID | Tag ID for the Pepperjam Pixel Tag Container which is<br>provided by Pepperjam. You can get this from your<br>Pepperjam account representative or Pepperjam launch |

|                                        | team member.                                                                     |
|----------------------------------------|----------------------------------------------------------------------------------|
| Enable Pepperjam Tag                   | Turns on\off the Pepperjam Pixel Tag Container. This should always be set to Yes |
| Enable Pepperjam Gateway<br>Advertiser | Turns on\off the Pepperjam Gateway Advertiser. This should always be set to Yes. |

Below is an example of how to complete the fields in the administration area. Press save when you are done.

| Merchant Tools / Site Preferences / Custom Site Preference Groups / |                                                                     |               |                                  |
|---------------------------------------------------------------------|---------------------------------------------------------------------|---------------|----------------------------------|
| Pepperjam <sup>®</sup>                                              |                                                                     |               | Cancel Apply to Other Sites Save |
| Instance Type<br>Sandbox •                                          |                                                                     |               |                                  |
| Search by IDs Q T                                                   |                                                                     |               | 1-5 💌 of 5                       |
| Name                                                                | Value                                                               | Default Value |                                  |
| Enable Pepperjam                                                    | Yes    Yes                                                          | No            | Edit Across Sites                |
| Pepperjam ID                                                        | 0000<br>Authorization key for Pepperjam                             |               | Edit Across Sites                |
| Pepperjam Tag ID                                                    | 0000<br>Tag Container Identifier                                    |               | Edit Across Sites                |
| Enable Pepperjam Tag                                                | Yes   Allows Pepperjam Tag container to be rendered                 | No            | Edit Across Sites                |
| Enable Pepperjam Gateway Advertiser                                 | Yes •<br>Allows Gateway Advertiser Logic (using cookies) to be used | No            | Edit Across Sites                |

#### 3.3 INTEGRATE PEPPERJAM SETTINGS INTO YOUR STOREFRONT

To integrate Pepperjam into your storefront you need to work with a developer on your team to insert code into specific templates in the core cartridge for:

- Pepperjam Dynamic Advertiser Pixel
- Pepperjam Gateway Advertiser Pixel
- Pepperjam Tag Container

#### 3.3.1 Pepperjam Dynamic Advertiser Pixel

For the Dynamic Advertiser Pixel, insert the code below into the

checkout/confirmation/confirmation.isml template

<isinclude url="\${URLUtils.url('Pepperjam-RenderPixelOrder', 'order', pdict.Order.getCurrentOrderNo())}"/>

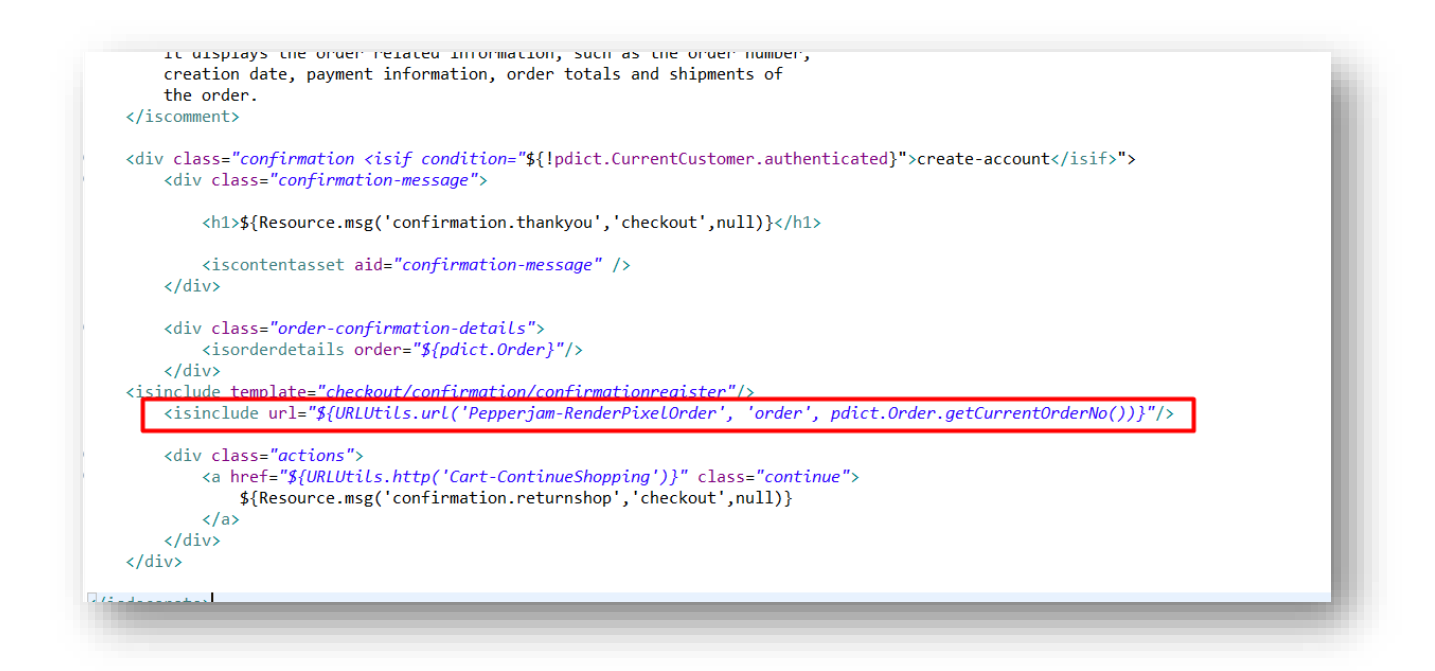

#### 3.3.2 Pepperjam Gateway Advertiser Pixel

For the Gateway Advertiser Pixel, insert the code below into the

```
components/footer/footer.isml template
```

```
<isinclude url="${URLUtils.url('Pepperjam-SetCookie', 'source',
(pdict.CurrentHttpParameterMap.source.stringValue||"), 'clickId',
(pdict.CurrentHttpParameterMap.clickId.stringValue||"))}" />
 <iscontent type="text/html" charset="UTF-8" compact="true"/>
iscomment>
     This is the footer for all pages. Be careful caching it if it contains
    user dependent information. Cache its elements instead if necessary (do not forget
    to change the isinclude into a pipeline include for that).
 </iscomment>
 <isinclude template="util/modules"/>
  isinclude unl="${URLUtils.unl('Penneriam-RenderTag')}"
 <isinclude url="${URLUtils.url('Pepperjam-SetCookie', 'source', (pdict.CurrentHttpParameterMap.source.stringValue||'')
'clickId', (pdict.CurrentHttpParameterMap.clickId.stringValue||''))}" />
 <footer
     <div class="footer-container">
         <div class="footer-item">
             <isslot id="footer-column" description="Content in column 1 of the Footer" context="global" />
         </div>
         <div class="footer-item">
             <iscontentasset aid="footer-account"/>
         </div>
         <div class="footer-item">
             <iscontentasset aid="footer-support"/>
         </div>
         <div class="footer-item">
             <iscontentasset aid="footer-about"/>
         </div>
     </div>
 </footer>
```

#### 3.3.3 Pepperjam Tag Container

For the Tag Container, insert the code below into the components/footer/footer.isml template above the Gateway Advertiser pixel

```
<isinclude url="${URLUtils.url('Pepperjam-RenderTag')}" />
<iscontent type="text/html" charset="UTF-8" compact="true"/>
iscomment>
    This is the footer for all pages. Be careful caching it if it contains
    user dependent information. Cache its elements instead if necessary (do not forget
    to change the isinclude into a pipeline include for that).
</iscomment>
 isinclude template="util/modules"/>
<isinclude url="${URLUtils.url('Pepperjam-RenderTag')}" />
 xisinclude url="${URLUtils.url('Pepperjam-SetCookie', 'source', (pdict.CurrentHttpParameterMap.source.stringValue|/'') ,
 'clickId', (pdict.CurrentHttpParameterMap.clickId.stringValue||''))}" />
(footer)
    <div class="footer-container">
        <div class="footer-item">
            <isslot id="footer-column" description="Content in column 1 of the Footer" context="global" />
        </div>
        <div class="footer-item">
            <iscontentasset aid="footer-account"/>
        </div>
        <div class="footer-item">
            <iscontentasset aid="footer-support"/>
        </div>
        <div class="footer-item">
            <iscontentasset aid="footer-about"/>
        </div>
    </div>
</footer>
```

### 4 Reference: Feed Jobs Run

After all imports of metadata are complete and credentials are configured in site preferences, you can view the jobs run in Business Manager. In Business Manager go to Administration —> Operations —>Job Schedules. Select the job which you want to run:

| dministration / Operations /<br>ob Schedules <sup>©</sup> |            |                    |                 |           |          |         | New Job      |
|-----------------------------------------------------------|------------|--------------------|-----------------|-----------|----------|---------|--------------|
| Search by IDs Q<br>Enable Disable Run Delete              | Priority + |                    |                 |           |          |         |              |
|                                                           | Crature    | Last Run           | Everytion Scone | Paraverar | Briarity | Enabled | Auto-refresh |
|                                                           | -          | Last Kun           | Execution scope |           | Phonty   | Ø       | Belete       |
| Pepperjam-product_feed                                    | OK         | 5/30/2018 10:26 am |                 |           |          | Ø       | 8            |
| Pepperjam_correction_order                                | OK         | 6/4/2018 7:05 am   |                 |           |          | 0       | 8            |
|                                                           | -          |                    |                 |           |          | ~       | ŧ            |
|                                                           |            |                    |                 |           |          |         |              |
|                                                           |            |                    |                 |           |          |         |              |

Then click run manually or schedule it as you need in the Schedule and History tab.

| ministration / Operations / Job Schedules /                                            | <br>Run Now |
|----------------------------------------------------------------------------------------|-------------|
| General Schedule and History Resources Step Configurator Notification Failure Handling |             |
|                                                                                        |             |
| Pepperjam-product_feed                                                                 |             |
| escription                                                                             |             |
| creates csv file with all site products                                                |             |
|                                                                                        |             |
| iority                                                                                 |             |
| Normal 🔍 High                                                                          |             |
|                                                                                        |             |

## 5 Testing

Once you are done in your sandbox environment and have tested it, replicate the changes to your production environment following SFCC best practices on replication: <u>https://documentation.demandware.com/DOC1/index.jsp?topic=%2Fcom.demandware.edochelp%2FDataReplication%2FReplicationBestPractices.html</u>

Then, let Pepperjam know the steps above have been completed. They will begin the testing process and verification of the pixel.

## 6 Support

Along the way, if you need assistance with your implementation please contact your Pepperjam account strategist or launch team representative.